#### OUTDOOR LIGHTING

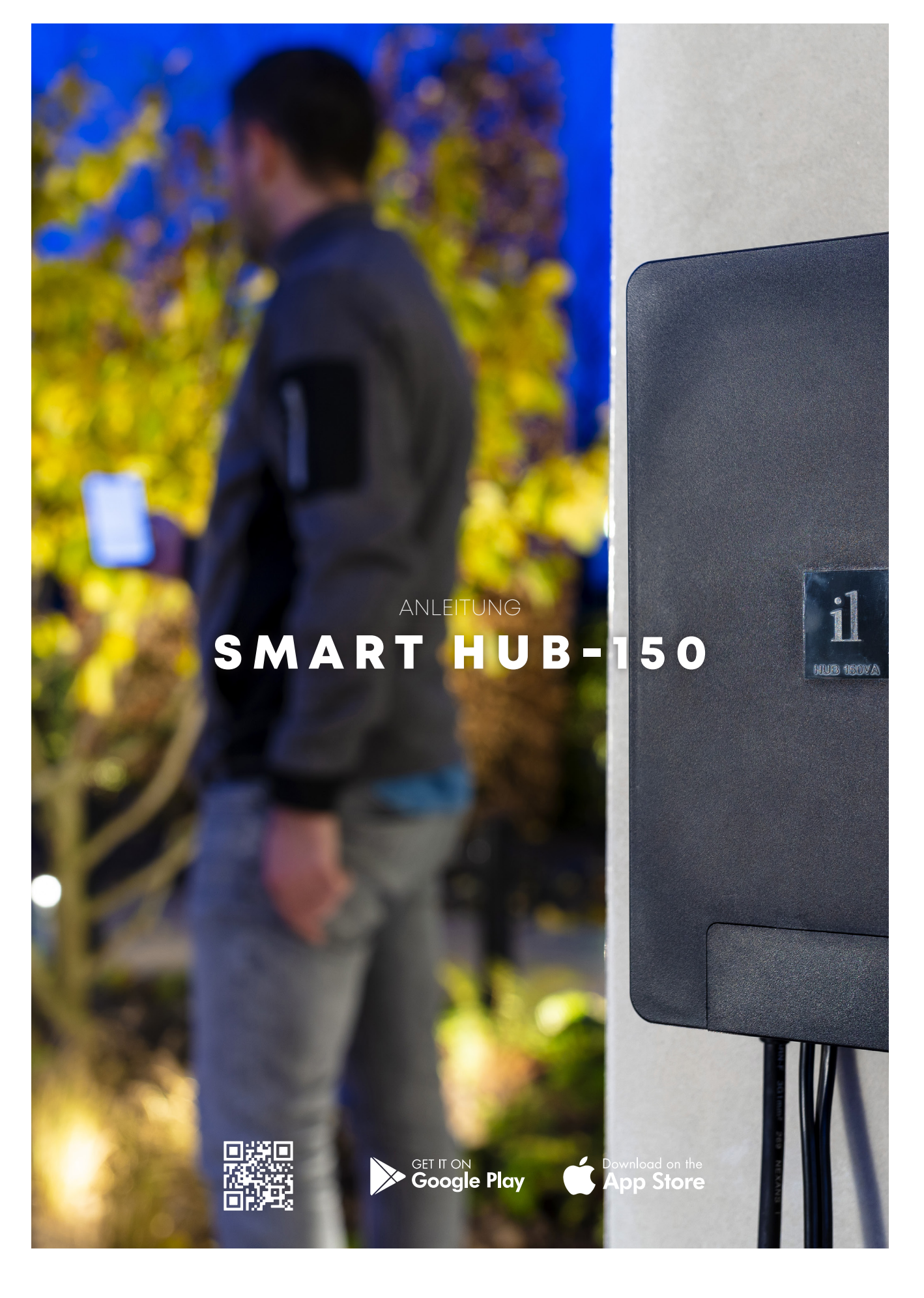

# STARTBILDSCHIRM

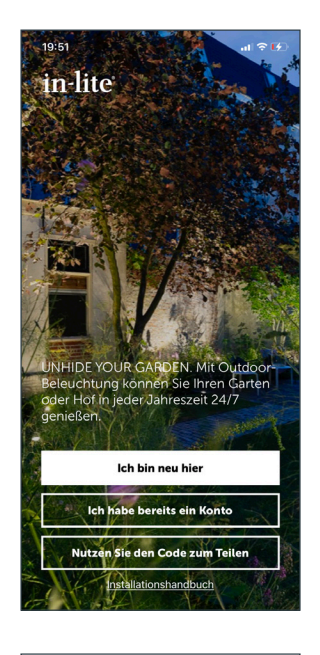

#### BEIM ÖFFNEN DER IN-LITE-APP ÖFFNET SICH DER STARTBILDSCHIRM:

Wählen Sie "Ich bin neu hier:", wenn Sie noch kein Konto haben und wenn der Transformator noch nicht installiert wurde.

Wählen Sie "Ich habe bereits ein Konto", wenn der Transformator bereits installiert ist und ein Konto eingerichtet wurde. Bitte geben Sie die gewünschte E-Mail-Adresse ein, um Ihren persönlichen Einrichtungscode anzufordern. Geben Sie diesen Code ein, um zuvor gespeicherte Einstellungen zu laden.

Wählen Sie "Teilcode verwenden:", wenn Sie die Einstellungen des Transformators laden möchten, die von Dritten eingerichtet wurden. Wählen Sie in den Einstellungen mit der Schaltfläche "Garten teilen" den gewünschten Garten aus, für den ein Teilcode erzeugt werden soll. Dieser Code kann dann mit einem anderen Nutzer der in-lite app geteilt werden.

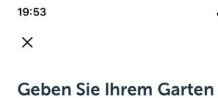

#### einen eindeutigen Namen Pro Garten können Sie mehrere SMART-HUBs installieren. Man kann auch an verschiedenen Orten einen Garten haben, z. B. zu Hause oder im Büro."

al 😤 🗗

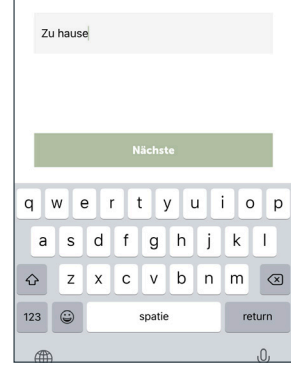

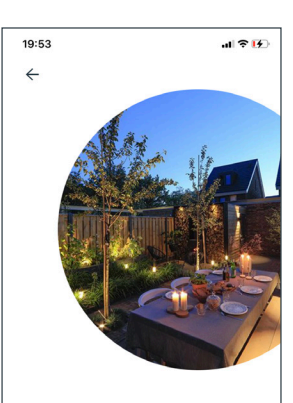

Erfolg Nachdem Sie Ihrem Garten einen Namen gegeben haben, können wir nun nach einem oder mehreren SMART-HUBs für diesen Garten suchen.

SMART-HUBs suche

#### ICH BIN NEU HIER

Mit der Option "Ich bin neu hier" öffnet sich der Bildschirm "Ihren Garten einrichten". Geben Sie dem Garten einen Namen, z. B. "Vorgarten" und drücken Sie auf "Weiter".

#### **DRÜCKEN SIE AUF "SMART HUB SUCHEN"**

Die App versucht, sich mit dem SMART HUB zu verbinden. Sobald der SMART HUB gefunden wurde, erscheint die Nummer des SMART HUB auf dem Bildschirm. Siehe die Abbildung auf der nächsten Seite.

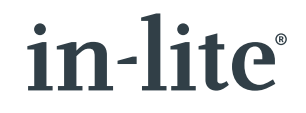

# STARTBILDSCHIRM

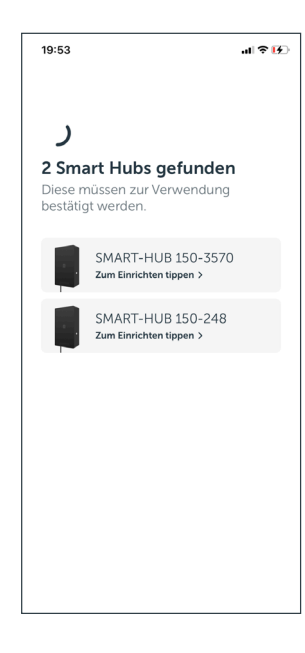

#### **BESTÄTIGEN SIE DEN TRANSFORMATOR**

Klicken Sie auf den SMART HUB, um ihn zu identifizieren und einzurichten.

Prüfen Sie, ob dies der richtige SMART HUB ist. Die blaue Kontrollleuchte der Reset-Taste (die Taste an der Seite des SMART HUB) blinkt.

Drücken Sie, um fortzufahren die Taste, und die Reset-Taste blinkt, wenn der richtige SMART HUB gepaart ist.

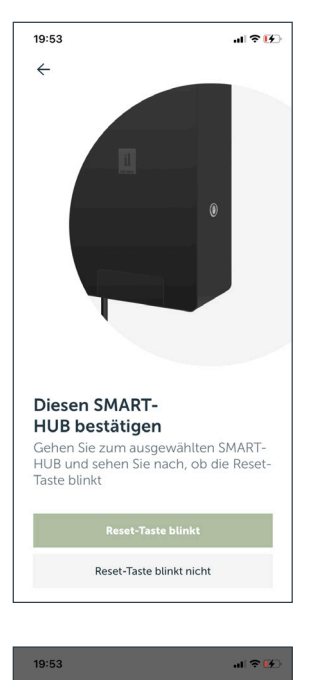

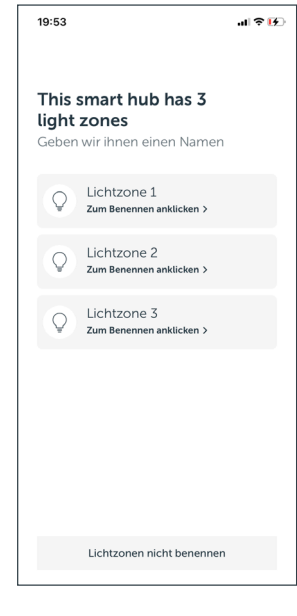

#### ANSCHLIESSEND ÖFFNET SICH DER BILDSCHIRM MIT DEN EINZUSTELLENDEN BELEUCHTUNGSBEREICHEN

Drücken Sie auf den Beleuchtungsbereich, um den ersten Beleuchtungsbereich einzustellen.

Daraufhin öffnet sich der rechts abgebildete Bildschirm und die angeschlossene Beleuchtung dieses Beleuchtungsbereichs blinkt ein paar Mal.

Mit der Schaltfläche "Erneutes Blinken" wird die angeschlossene Beleuchtung im Beleuchtungsbereich erneut aufleuchten. Geben Sie dem Beleuchtungsbereich anschließend eine prägnante Bezeichnung und wählen Sie ein passendes Symbol aus. Wiederholen Sie diese Schritte für die beiden anderen Beleuchtungsbereiche.

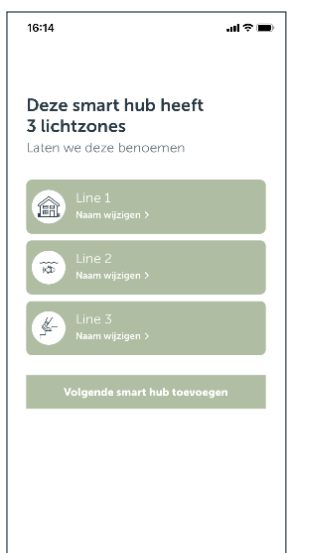

#### DRÜCKEN SIE IM FOLGENDEN BILDSCHIRM AUF "FERTIG",

wenn alle Bereiche mit einem Namen versehen sind. Diese Bereiche färben sich dann grün.

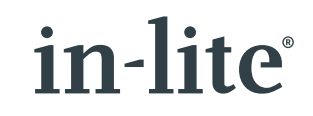

# C Lichtzone 1 Finden Sie die blinkende Beleuchtungszone blinkt jetzt. Finden Sie heraus, welche Beleuchtungszone es ist. NB Falls mit dieser spezielen Beleuchtungszone keine Beleuchtung verbunden ist, können Sie die Bezeichnung später ändern. Nochmal blinken C Gefunden

This smart hub has 3

light zones

## STARTBILDSCHIRM

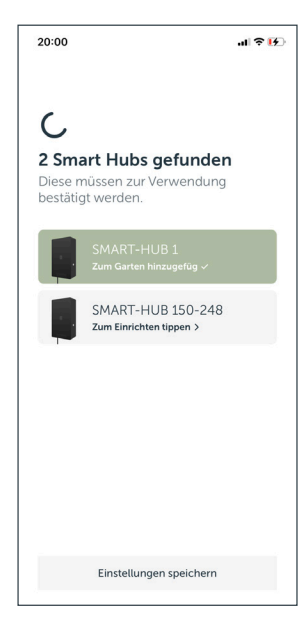

#### WENN KEINE WEITEREN TRANSFORMATOREN EINGESTELLT WERDEN MÜSSEN, FAHREN SIE MIT DER SCHALTFLÄCHE "EINSTELLUNGEN SPEICHERN" FORT.

Müssen noch andere Transformatoren eingestellt werden? Wiederholen Sie die obigen Schritte.

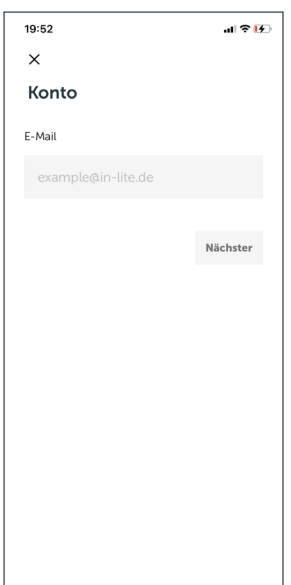

#### ERSTELLEN SIE ALS LETZTEN SCHRITT VOR DER INSTALLATION DES TRANSFORMATORS EIN BENUTZERKONTO, UM DIE EINSTELLUNGEN ZU SPEICHERN.

Tragen Sie die gewünschte E-Mail-Adresse ein und drücken Sie auf "Speichern"

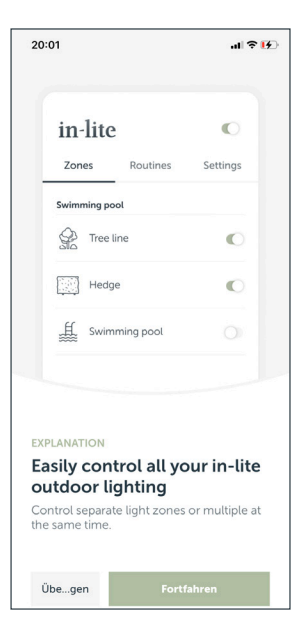

### ANSCHLIESSEND ÖFFNET SICH DER BILDSCHIRM MIT ERKLÄRUNGEN ZUR APP.

#### DRÜCKEN SIE AUF WUNSCH AUF DIE SCHALTFLÄCHE "ÜBERSPRINGEN".

Mit der Schaltfläche "Fortfahren" werden verschiedene Möglichkeiten erläutert.

Mit der Schaltfläche "Überspringen" wird diese zusätzliche Erläuterung ausgelassen.

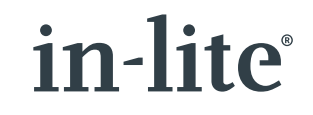

# ROUTINEN

| 20:01       |          | al 🗢 🔀        |
|-------------|----------|---------------|
| Zu hause    | <i>y</i> |               |
| Zonen       | Routinen | Einstellungen |
| SMART-HUB 1 |          |               |
| Garage      |          |               |
| 😿 Teich     |          |               |
| P Baum      |          |               |
|             |          |               |
|             |          |               |
|             |          |               |
|             |          |               |
|             |          |               |
|             |          |               |

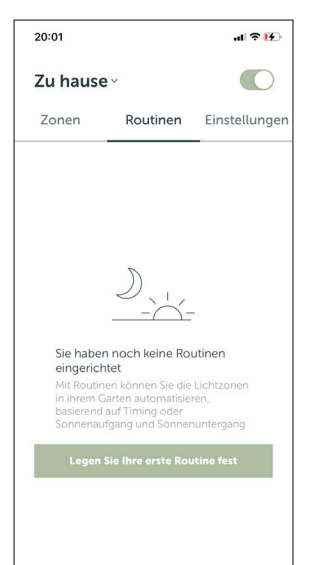

| 20:01     If the first of the first of the f |                                                                                         |                       |
|----------------------------------------------------------------------------------------------------|-----------------------------------------------------------------------------------------|-----------------------|
| ×       Routine hinzufügen       Sonnenuntergang automatisch<br>Die Uchter ach dem<br>Sonnenuntergang einschatten                                                                                                    | 20:01                                                                                   | лI 🗟 <mark>1</mark> 4 |
| Routine hinzufügen         Sonnenuntergang automatisch<br>Die Lichter rach dem<br>Sonnenuntergang einschatten       Image: Comparison of the sonnenuntergang<br>einschatten         Sonnenaufgang automatisch<br>Die Lichter vor Sonnenaufgang<br>einschatten       Image: Comparison of the sonnenuntergang<br>einschatten         SMART MOVE<br>Schatten Sie Gine einen Moment das<br>Licht eine Für einen Moment das<br>Licht eine<br>Sonnenuntergang anpassbar<br>Richten Sie die Beleuchtung<br>seibst ein       Image: Comparison of the sonnenuntergang<br>Sonnenuntergang<br>Aus bei Sonnenaufgang / Ein bei<br>Sonnenuntergang                                                                                                    | ×                                                                                       |                       |
| Sonnenuntergang automatisch       Die Lichter nach dem         Die Lichter nach dem       Sonnenuntergang einschalten         Sonnenuntergang einschalten                                                                                                    | Routine hinzufügen                                                                      |                       |
| Sonnenaufgang automatisch<br>Die Lichter vor Sonnenaufgang<br>einschalten                                                                                                    | Sonnenuntergang automatisch<br>Die Lichter nach dem<br>Sonnenuntergang einschalten      | <u>)</u>              |
| SMART MOVE       ((init))         Schatten Sie für einen Moment das       ((init))         Sonnenutergang anpassbar       (init)         Richten Sie die Beleuchtung       (init)         Sonnenaufgang anpassbar       (init)         Richten Sie die Beleuchtung       (init)         Sonnenaufgang ang angesbar       (init)         Sonnenaufgang / Sonnenutergang       (init)         Sonnenaufgang / Ein bei       (init)                                                                                                    | Sonnenaufgang automatisch<br>Die Lichter vor Sonnenaufgang<br>einschalten               | <u>ې</u>              |
| Sonnenuntergang anpassbar         Richten Sie die Beleuchtung         selbst ein         Sonnenaufgang anpassbar         Richten Sie die Beleuchtung         selbst ein         Sonnenaufgang/         Sonnenaufgang / Ein bei         Sonnenaufgang / Ein bei                                                                                                    | SMART MOVE<br>Schalten Sie für einen Moment das<br>Licht ein                            | (((0)))               |
| Sonnenaufgang anpassbar<br>Richten Sie die Beleuchtung<br>selbst ein<br>Sonnenaufgang/<br>Sonnenuntergang<br>Aus bei Sonnenaufgang / Ein bei<br>Sonnenuntergang                                                                                                    | Sonnenuntergang anpassbar<br>Richten Sie die Beleuchtung<br>selbst ein                  | -`Ċ҉-                 |
| Sonnenaufgang/<br>Sonnenuntergang<br>Aus bei Sonnenaufgang / Ein bei<br>Sonnenuntergang                                                                                                    | Sonnenaufgang anpassbar<br>Richten Sie die Beleuchtung<br>selbst ein                    | ₩                     |
|                                                                                                    | Sonnenaufgang/<br>Sonnenuntergang<br>Aus bei Sonnenaufgang / Ein bei<br>Sonnenuntergang | <u>)-7-</u>           |

#### NACH DEM DURCHLAUFEN DER EINFÜHRUNGEN ZEIGT DIE APP AN, WELCHE ZONEN EINGERICHTET WURDEN, UND ES IST MÖGLICH, DIE BELEUCHTUNG ÜBER DIE APP EIN-UND/ODER AUSZUSCHALTEN.

Mit dem Schieberegler über dem Wort Einstellungen schaltet die App alle Bereiche auf einmal aus. Mit den Schiebereglern schalten Sie pro Beleuchtungsbereich.

### DRÜCKEN SIE AUF "ROUTINEN", UM DEN ROUTINE-BILDSCHIRM ZU ÖFFNEN.

Im Routine-Bildschirm ist es möglich, Routinen hinzuzufügen, mit denen Beleuchtungsbereiche zu bestimmten Zeiten automatisch ein- oder ausgeschaltet werden können. Es ist auch möglich, Beleuchtungsbereiche mit einem Bewegungsmelder ein- und auszuschalten. Dieser Sensor kann hier auch als Routine hinzugefügt werden.

Drücken Sie auf "Erste Routine einstellen".

#### **ROUTINE HINZUFÜGEN**

Hier können die folgenden Routinen eingestellt werden:

- <u>Sonnenuntergang automatisch</u>: Die eingestellten Bereiche leuchten bei Sonnenuntergang automatisch auf und gehen zu einem bestimmten Zeitpunkt aus.
- <u>Sonnenuntergang automatisch</u>: Die eingestellten Bereiche werden zu einem bestimmten Zeitpunkt automatisch ein- und bei Sonnenaufgang wieder ausgeschaltet.
- <u>SMART MOVE</u>: Verbinden Sie einen drahtlosen SMART MOVE Bewegungsmelder mit einem oder mehreren Beleuchtungsbereichen.
- <u>Sonnenuntergang einstellbar:</u> Ein- und Ausschalten der eingestellten Bereiche innerhalb eines Zeitraums zwischen 16:00 und 4:00 Uhr.
- <u>Sonnenuntergang einstellbar:</u> Schaltet die eingestellten Bereiche zwischen 4.00 Uhr nachts und 10.00 Uhr morgens ein und aus.

<u>Sonnenaufgang-Sonnenuntergang:</u> Schaltet die eingestellten Bereiche bei Sonnenuntergang ein und bei Sonnenaufgang aus.

# ROUTINEN

| 20:0          | 1                          | .ıl 😤 💽                   |
|---------------|----------------------------|---------------------------|
| $\leftarrow$  |                            |                           |
| So            | nnenunterga                | ang automatisc            |
| Bez           | eichnung                   |                           |
|               | nnenuntergang a            |                           |
| Beleu<br>Sonn | ichtung an:<br>enuntergang | Beleuchtung aus:<br>23:30 |
|               |                            | 22u 23u 0u 1u 2u          |
| Zor           | en auswählen               |                           |
|               | Garage<br>SMART-HUB 1      |                           |
| 10            | Teich<br>SMART-HUB 1       | $\bigcirc$                |
| Â             | Baum<br>SMART-HUB 1        |                           |
|               |                            | Hinzufügen                |

### ROUTINE: SONNENUNTERGANG AUTOMATISCH UND SONNENAUFGANG AUTOMATISCH

Geben Sie der Routine einen Namen und verwenden Sie den Schieberegler, um eine Start- oder Endzeit einzustellen. Wählen Sie dann die Beleuchtungsbereiche aus, für die diese Routine gelten soll und drücken Sie auf die Schaltfläche "Hinzufügen".

| 20:02                                                                                                    | ŀ |
|----------------------------------------------------------------------------------------------------|---|
| ×                                                                                                    |   |
|                                                                                                    |   |
| Drücken Sie 5 Sekunden<br>lang die Reset-Taste, um das<br>Gerät zurückzusetzen, und<br>drücken Sie sie danach<br>erneut, um es erkennbar zu |   |
| machen                                                                                                    |   |
| Blinkt das rote Licht einige Male, nachdem die<br>Reset-Taste gedrückt wurde?                                                               |   |
| Ja, ein rotes Licht blinkt                                                                                                    |   |

Nein

#### **SMART MOVE**

Weitere Erläuterungen zu SMART MOVE finden Sie auf Seite 13.

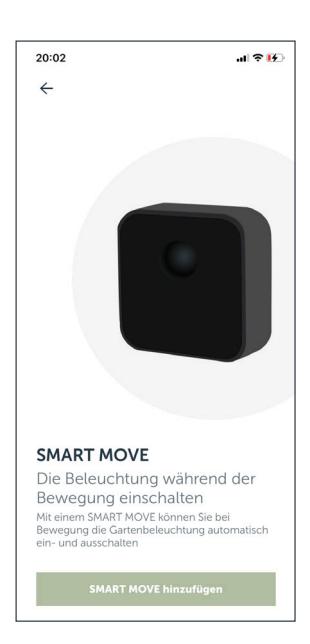

# ROUTINEN

| 20:0           | 3                     |       |       | all         | ? <b>[</b> 5] |
|----------------|-----------------------|-------|-------|-------------|---------------|
| $\leftarrow$   |                       |       |       |             |               |
| So             | nnenaufg              | ang a | anpa  | ssba        | r             |
| Bez            | eichnung              |       |       |             |               |
|                | nnenaufgang           | anpas | sbar  |             |               |
| Beleu<br>05:00 | uchtung an:<br>0      |       | Beleu | chtung<br>0 | aus:<br>8:00  |
| 4u             | 5 <b>1</b> 6u         |       | 81    | 9u          | 10u           |
| Zor            | ien auswählen         |       |       |             |               |
|                | Garage<br>SMART-HUB 1 |       |       |             |               |
| ŔĐ             | Teich<br>SMART-HUB 1  |       |       |             |               |
| £              | Baum<br>SMART-HUB 1   |       |       |             |               |
|                |                       |       | Hi    | nzufüg      | en            |

#### ROUTINE: SONNENUNTERGANG EINSTELLBAR UND SONNENAUFGANG EINSTELLBAR

Geben Sie der Routine einen Namen und verwenden Sie den Schieberegler, um eine Start- und Endzeit einzustellen. Wählen Sie danach die Linien aus, für die diese Routine gelten soll und drücken Sie auf die Schaltfläche "Hinzufügen".

| 20:03           |                          | al † 15                           |
|-----------------|--------------------------|-----------------------------------|
| ÷               |                          |                                   |
| Sor             | nnenaufga                | ng/Sonnenuntei                    |
| Beze            | ichnung                  |                                   |
|                 | nenaufgang/!             | Sonnenuntergang                   |
| Beleuc<br>Sonne | chtung an:<br>nuntergang | Beleuchtung aus:<br>Sonnenaufgang |
|                 |                          |                                   |
| Zone            | en auswählen             |                                   |
| F               | Garage<br>SMART-HUB 1    |                                   |
| ŵ               | Teich<br>SMART-HUB 1     |                                   |
|                 | Baum<br>SMART-HUB 1      | $\bigcirc$                        |
|                 |                          | Hinzufügen                        |
|                 |                          |                                   |

#### **ROUTINE: SONNENAUFGANG-SONNENUNTERGANG**

Geben Sie der Routine einen Namen. Wählen Sie die Linien aus, für die diese Routine gelten soll und drücken Sie die Schaltfläche "Hinzufügen".

In diesem Bildschirm können Sie die verschiedenen Einstellungen der in-lite-App verwalten.

| 20:03                        |                    | чI 🔶         | 15   |
|------------------------------|--------------------|--------------|------|
| Zu hause 🗸                   |                    |              | )    |
| Zonen                        | Routinen           | Einstellun   | igen |
| Meine Gärten                 |                    |              |      |
| Zu hause<br>Aktueller Garten |                    |              | >    |
| Einen neuen Ga               | rten hinzufügen    |              | +    |
| Kontoeinstellun              | gen                |              |      |
| Konto                        |                    |              | >    |
| Garantie                     |                    |              | >    |
| Problem melder               | ı                  |              | >    |
| Installationshane            | dbuch              |              | >    |
| Besuchen Sie ur              | nsere Webseite     |              | >    |
| App version 1                | .6.19 (1) • Made I | by Coffee IT |      |

#### **MEINE GÄRTEN**

Wählen Sie einen eingestellten Garten, um die Namen eines Gartens, Transformators oder Beleuchtungsbereichs zu ändern. Es besteht auch die Möglichkeit, einen Transformator oder Bewegungsmelder hinzuzufügen und/oder einen Teilcode zu erzeugen, um den Garten mit einem anderen Smartphone/Tablet zu teilen. Wenn mehr als ein Garten installiert ist, zeigt die App auch die Namen der anderen Gärten an.

#### **NEUEN GARTEN HINZUFÜGEN**

Mit "Neuen Garten hinzufügen" ist es möglich, einen neuen Garten hinzuzufügen.

#### **BENUTZERKONTO**

Im Kundenkonto können Einstellungen, wie die verknüpfte E-Mail-Adresse geändert werden.

<u>Hinweis</u>: Bei einer Abmeldung bleiben die Einstellungen gespeichert. Wenn Sie sich wieder anmelden (ohne den SMART HUB-150 zurückzusetzen) können die Einstellungen wieder aufgerufen werden.

#### GARANTIE

Hier können die Allgemeinen Garantiebedingungen für die Produkte von in-lite eingesehen werden.

| 20:03                              | al 🕈 💽 |
|------------------------------------|--------|
| ÷                                  | :      |
| <b>Zu hause</b><br>Gartenübersicht |        |
| SMART-HUBs                         |        |
| C Lichtzonen                       |        |
| Zubehör                            |        |
| SMART MOVE                         |        |
| SMART EXTENDERS                    |        |
|                                    |        |
|                                    |        |
|                                    |        |
|                                    |        |
| Garten teilen                      |        |
| Garten teilen                      |        |

#### **MEIN GARTEN**

Dieser Bildschirm zeigt die eingestellten SMART HUBs des Gartens an und Sie können einen neuen SMART HUB, SMART EXTENDER und/oder SMART MOVE hinzufügen.

Hier kann auch der Name des Gartens geändert und ein Teilcode generiert werden. W

ählen Sie SMART HUB, um Details zum SMART HUB anzuzeigen und Einstellungen vorzunehmen.

Wählen Sie SMART MOVES, um einen neuen Bewegungsmelder hinzuzufügen.

Wählen Sie "Garten teilen", um einen Teilcode zu erstellen und den Garten mit einem anderen Benutzer zu teilen.

| 20:10 🕇                         |                 | al 🕈 🚱        |
|---------------------------------|-----------------|---------------|
| Büro ~                          |                 |               |
| Zonen                           | Routinen        | Einstellungen |
| Meine Gärten                    |                 |               |
| Zu hause                        |                 | >             |
| <b>Büro</b><br>Aktueller Garten |                 | >             |
| Einen neuen Gar                 | rten hinzufügen | +             |
| Kontoeinstellun                 | gen             |               |
| Konto                           |                 | >             |
| Garantie                        |                 | >             |
| Problem melder                  | >               |               |
| Installationshand               | lbuch           | >             |
| Besuchen Sie un                 | sere Webseite   | >             |

# in-lite°

| 20:03                                                                                                    | TRANSFORMATOR HINZUFÜGEN                                                                                                    |
|----------------------------------------------------------------------------------------------------|----------------------------------------------------------------------------------------------------|
| <b>←<br/>Ľu hause</b><br>Gartenübersicht                                                                                              | Wahlen Sie die 3 Punkte in der oberen rechten Ecke: <ul> <li>Wählen Sie "Name ändern", um den Namen des</li> <li>Gartens zu ändern</li> <li>Wählen Sie "Garten entfernen", um den Garten</li> </ul> |
| SMART-HUBs                                                                                                    | zu entfernen.                                                                                                    |
| Lichtzonen                                                                                                    |                                                                                                    |
| ehör                                                                                                    |                                                                                                    |
| SMART MOVE                                                                                                    |                                                                                                    |
| SMART EXTENDERS                                                                                                    |                                                                                                    |
|                                                                                                    |                                                                                                    |
| Garten teilen                                                                                                    |                                                                                                    |
| 0:10 <b>1</b>                                                                                                    | Wenn es keine Verbindung zum Garten gibt, konnen<br>Sie keine Änderungen vornehmen. Das Ändern von<br>Namen der Gärten, das Löschen und Teilen von                                                  |
| <b>i hause</b>                                                                                                    | Gärten ist möglich. (Bitte beachten Sie, dass hierfür ein                                                                                                    |
| Interlubersicht                                                                                                    | Internetzugang erforderlich ist)<br>Es ist iedoch möglich, den Garten zu teilen, seinen                                                                                                    |
| s ist nicht der aktive Gar                                                                                                    | Namen zu ändern oder ihn zu entfernen.                                                                                                    |
| kte Verbindung zu einem SMAR<br>rderlich. Wechseln Sie in dieser<br>Verbindung herzustellen."                                         | ter, um                                                                                                    |
| Wechseln Sie zu diesem G                                                                                                    | n                                                                                                    |
| SMART-HUBs                                                                                                    |                                                                                                    |
| Lichtzonen                                                                                                    |                                                                                                    |
| ehör                                                                                                    |                                                                                                    |
| SMART MOVE                                                                                                    |                                                                                                    |
| SMART EXTENDERS                                                                                                    |                                                                                                    |
| Garten teilen                                                                                                    |                                                                                                    |
| ):10 <b>≁</b>                                                                                                    | Wenn Sie die Einstellungen in einem nicht aktiven<br>Garten ändern möchten, können Sie den Garten                                                                                                   |
|                                                                                                    | wechseln. Dann verbindet sich die App mit dem Garter                                                                                                    |
| <b>i nause</b><br>irtenübersicht                                                                                                    | Sobald die App verbunden ist, ist es moglich, die<br>Einstellungen dieses Gartens zu ändern.                                                                                                    |
| es ist wight develation C                                                                                                    | Ohne eine Verbindung ist es möglich, den Garten zu                                                                                                    |
| es ist nicht der aktive Gar<br>n die Garteneinstellungen zu änd<br>ekte Verbindung zu einem SMAR<br>orderlich. Wechseln Sie in dieser | , isteine<br>us<br>rten, um                                                                                                    |
| wechseln Sie zu diesem G                                                                                                    | n                                                                                                    |
| ] SMART-HUBS                                                                                                    |                                                                                                    |
| Lichtzonen                                                                                                    |                                                                                                    |
| Jbehör                                                                                                    |                                                                                                    |
|                                                                                                    |                                                                                                    |

SMART EXTENDERS

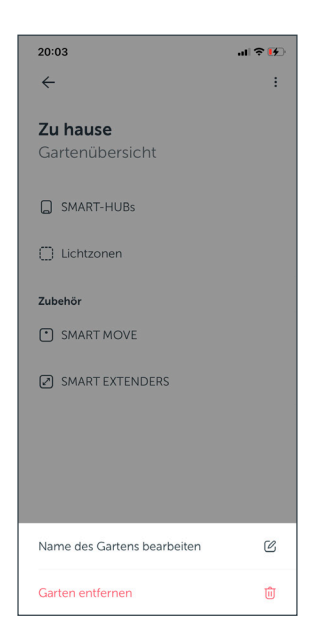

in-lite<sup>®</sup>

20:10 7 .dl 😤 🛃  $\leftarrow$ : Zu hause Gartenübersicht -Verbindung mit dem Garten herstellen... Sobald eine Verbindung besteht, können Sie hier die Einstellungen ändern. SMART-HUBs

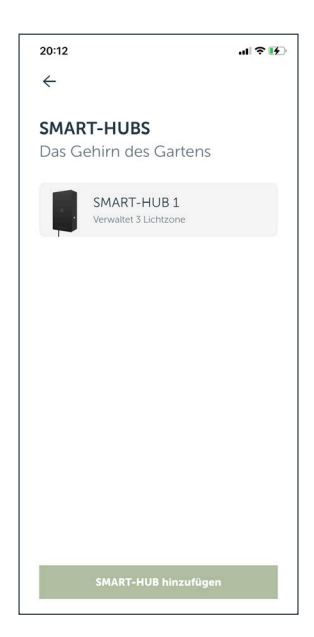

#### **SMART HUB**

Dieser Bildschirm zeigt jeden SMART HUB an, der sich im Garten befindet.

Wählen Sie einen SMART HUB, um Details anzuzeigen und Anpassungen vorzunehmen. Auf dem nebenstehenden Bildschirm können Sie sich über die Möglichkeiten informieren.

In diesem Bildschirm können die Namen der Lichtbereiche und der Name des SMART HUB geändert werden.

Klicken Sie auf den Namen des Lichtbereichs, um den Namen und das Icon zu ändern.

Am unteren Rand des Bildschirms finden Sie die Firmware-Version des SMART HUB.

| 20:12                                | .al ≎ 15 |
|--------------------------------------|----------|
| ←                                    |          |
| SMART-HUB 1<br>Verwaltet 3 Lichtzone |          |
| Garage                               | >        |
| 😿 Teich                              | >        |
| 🖗 Baum                               | >        |
| Andere Einstellungen                 |          |
| Namen ändern                         | C        |
| Softwareversion: 32                  |          |
|                                      |          |
|                                      |          |
|                                      |          |

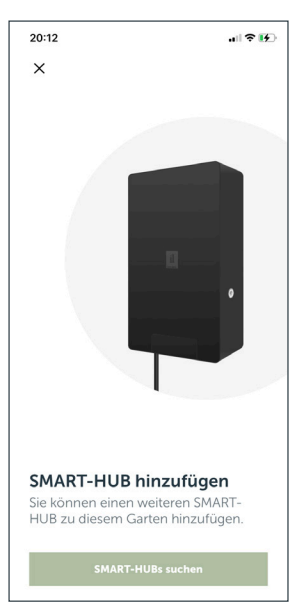

#### SMART HUB HINZUFÜGEN

Drücken Sie auf SMART HUB hinzufügen, um einen SMART HUB zu suchen und hinzuzufügen. Folgen Sie den Anweisungen und geben Sie den Lichtbereichen Namen, um sie hinzuzufügen.

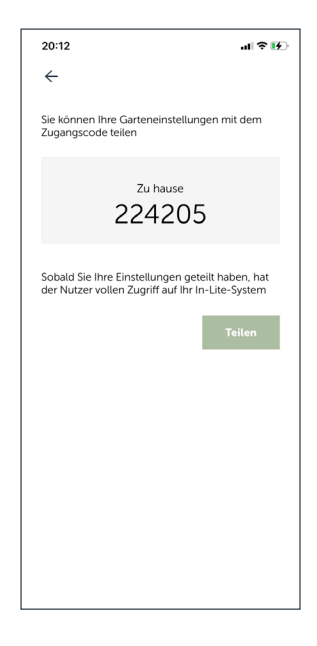

20:09

×

Büro.

#### **EINEN GARTEN TEILEN**

Mit dem Teilcode können alle durchgeführten Einstellungen mit einem anderen Benutzer geteilt werden. Der andere Benutzer muss diesen Code im Startbildschirm der App bei "Teilcode verwenden" eingeben.

Dieser Teilcode kann mit verschiedenen Apps weitergeleitet werden, drücken Sie dazu einfach auf "Teilen".

Der Teilcode kann auch verwendet werden, wenn ein Benutzer einen neuen Garten hinzufügt und bereits ein Benutzerkonto hat.

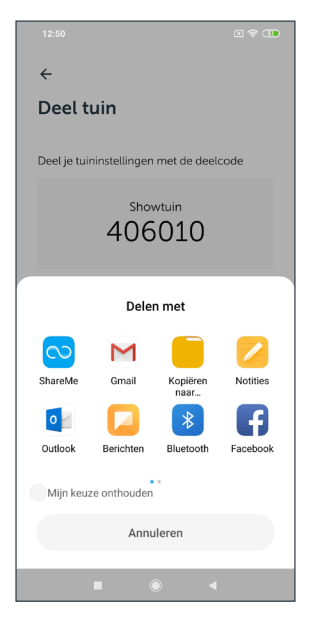

#### GARTEN HINZUFÜGEN

Sie können einen neuen Garten manuell einrichten, indem Sie den neuen Garten benennen und mit "Weiter" fortfahren.

Oder Sie verwenden einen Teilcode eines Gartens, der bereits eingestellt wurde. Bei Verwendung eines Teilcodes wird der neue Garten automatisch zugefügt

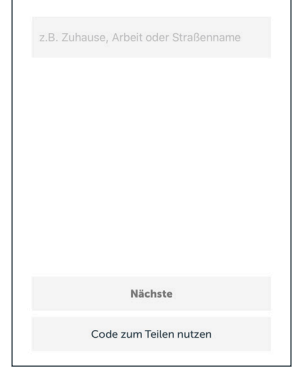

Geben Sie Ihrem Garten

einen eindeutigen Namen Pro Garten können Sie mehrere SMART-HUBs installieren. Man kann auch an verschiedenen Orten einen Garten haben, z. B. zu Hause oder im

# 19:52 al <table-cell> 😥 X Konto E-Mail example@in-lite.de Nächster

#### ICH HABE BEREITS EIN BENUTZERKONTO

Geben Sie die zuvor verwendete E-Mail-Adresse ein und drücken Sie auf "Weiter".

Nach der Eingabe der E-Mail-Adresse wird eine E-Mail mit einem Zugangscode gesendet. Verwenden Sie die Schaltfläche "Mail-App öffnen", um die E-Mail zu lesen.

Sollte der Code nicht akzeptiert werden, fordern Sie einen neuen Code an, in dem Sie auf "Nochmal abschicken" klicken.

Wenn der richtige Code eingegeben wurde, wird der Garten automatisch in der App installiert und die App stellt eine Verbindung zum Transformator/zu den Transformatoren her.

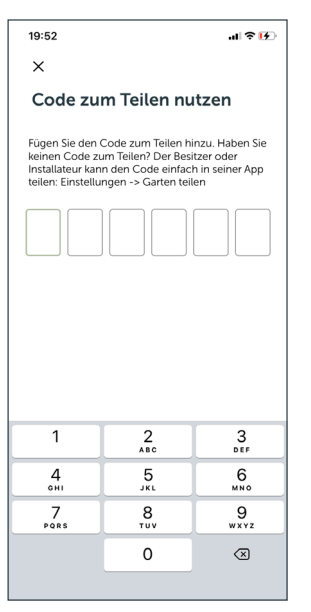

### al 🕈 😥 19:52 × Code zum Teilen nutzen Fügen Sie den Code zum Teilen hinzu. Haben Sie keinen Code zum Teilen? Der Besitzer oder Installateur kann den Code einfach in seiner App teilen: Einstellungen -> Garten teilen

| 1         | 2<br>^BC | 3<br>Def             |
|-----------|----------|----------------------|
| 4<br>өнт  | 5<br>JKL | 6<br>MNO             |
| 7<br>Pors | 8<br>TUV | 9<br><sup>wxyz</sup> |
|           | 0        | $\otimes$            |
|           |          |                      |

#### 20:04

#### Zu hause

#### Garantie

Wir achten sehr auf die Qualität unserer Produkte und wir möchten, dass Sie Ihre Beleuchtung noch lange genießen können. Daher bieten wir 5-Jahre Garantie auf unsere Vorrichtungen und Transformatoren.

Die Garantie in Anspruch nehmen Im unwahrscheinlichen Fall, dass etwas schief gelaufen ist, können Sie die Garantie bei dem Landschaftsgähren der Händler in Anspruch nehmen, bei dem Sie das Produkt gekauft haber. Um dies tunz ukönnen, iste wichtig, dass Sie die Rechnung vorzeigen können. Werfen Sie diese also bitte nicht wegl

Wegi Den Kauf registrieren Es wäre noch bessere wenn Sie Ihren Kauf Danfür missen Sie nur die Detalle eingeben und die Rechnung des Kaufs hochsladen. Sie erhalten darauf ein offizielles (digitales) Garantiezertlickt von ums. So kennen wir Gerante Ihre Daten und können Ihnen noch schneiten helfen, falls dies notwendig werden sollte

Reparatur oder Ersatz des Produkts Haben Sie ein defektes Produkt und die Garantie ist noch dültig? Keine Sorge, wir reparieren es für Sie. Falls eine Reparatur nicht möglich ist, erhalten Sie ein brandneues Produkt von uns. Falls das Model nicht mehr verfügbar sein sollte,

#### **TEILCODE VERWENDEN**

Geben Sie hier den Teilcode ein, den Sie von einem anderen App-Anwender erhalten haben. Nach der Eingabe des Codes wird der Garten automatisch in der App installiert und die App stellt eine Verbindung zum Transformator/zu den Transformatoren her.

#### GARANTIE

Hier können die Allgemeinen Garantiebedingungen für die Produkte von in-lite eingesehen werden.

### **SMART MOVE?**

| 20:03                        |                   | al 🕈 🚯        |
|------------------------------|-------------------|---------------|
| Zu hause ~                   |                   |               |
| Zonen                        | Routinen          | Einstellungen |
| Meine Gärten                 |                   |               |
| Zu hause<br>Aktueller Garten |                   | >             |
| Einen neuen Ga               | rten hinzufügen   | +             |
| Kontoeinstellun              | gen               |               |
| Konto                        |                   | >             |
| Garantie                     |                   | >             |
| Problem melder               | ı                 | >             |
| Installationshand            | lbuch             | >             |
| Besuchen Sie un              | sere Webseite     | >             |
| App version 1.               | 6.19 (1) • Made I | by Coffee IT  |

| 20:01                                                                                   | al 🕈 🚺         |
|-----------------------------------------------------------------------------------------|----------------|
| ×                                                                                       |                |
| Routine hinzufügen                                                                      |                |
| Sonnenuntergang automatisch<br>Die Lichter nach dem<br>Sonnenuntergang einschalten      | <u>)</u>       |
| Sonnenaufgang automatisch<br>Die Lichter vor Sonnenaufgang<br>einschalten               | <u>ې-</u> ۳    |
| SMART MOVE<br>Schalten Sie für einen Moment das<br>Licht ein                            | ((0)))         |
| Sonnenuntergang anpassbar<br>Richten Sie die Beleuchtung<br>selbst ein                  | -;\:\.         |
| Sonnenaufgang anpassbar<br>Richten Sie die Beleuchtung<br>selbst ein                    | $\approx$      |
| Sonnenaufgang/<br>Sonnenuntergang<br>Aus bei Sonnenaufgang / Ein bei<br>Sonnenuntergang | <u>))-;;</u> - |

20:02 nl 🕫 🚱

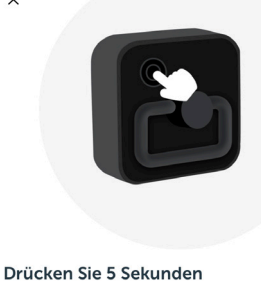

lang die Reset-Taste, um das Gerät zurückzusetzen, und drücken Sie sie danach erneut, um es erkennbar zu machen

Blinkt das rote Licht einige Male, nachdem die Reset-Taste gedrückt wurde?

> Ja, ein rotes Licht blinkt Nein

#### **SMART MOVE HINZUFÜGEN**

In der App ist es an 2 Stellen möglich, einen SMART MOVE hinzuzufügen:

a. Über Einstellungen - Meine Gärten - Accessoires

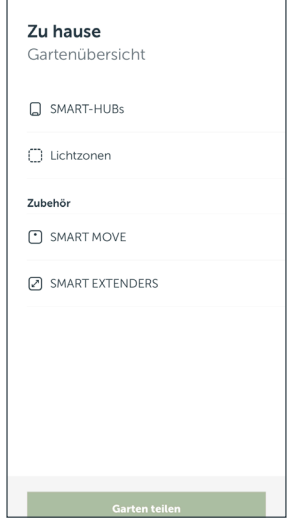

20:03

~

..l 🕆 🗗

÷

# 20:02 C SMART MOVE

Die Beleuchtung während der Bewegung einschalten Mit einem SMART MOVE können Sie bei Bewegung die Gartenbeleuchtung automatisch ein- und ausschalten

#### VON HIER AUS WERDEN DIE GLEICHEN BILDSCHIRME FÜR BEIDE STARTORTE ANGEZEIGT: Wonn der SMART MOVE nicht gefunden wird zeigt

Wenn der SMART MOVE nicht gefunden wird, zeigt die App nach ca. 1 Minute, nachdem die rote Anzeigeleuchte nicht mehr blinkt, den zweiten Bildschirm an.

Führen Sie die gleichen Schritte erneut durch, um den SMART MOVE zu koppeln, indem Sie auf "Erneut versuchen" klicken. Drücken Sie anschließend für 5 Sekunden die Reset-Taste des SMART MOVE und klicken Sie erneut, um die Installation neu zu starten.

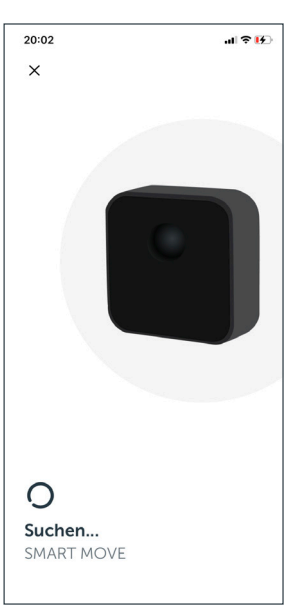

### b. Über Routinen – SMART MOVE

### **SMART MOVE?**

| 0 | Lichtzone 1                |  |
|---|----------------------------|--|
| Ŷ | SMART-HUB 1                |  |
| Q | Lichtzone 2<br>SMART-HUB 1 |  |
| Q | Lichtzone 3<br>SMART-HUB 1 |  |
|   |                            |  |
|   |                            |  |

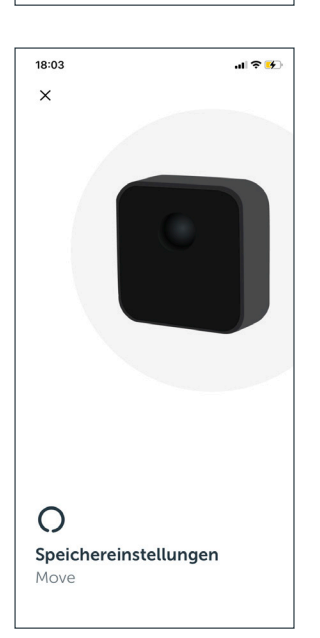

| 18:06            | 3                          | .ul 🛠 😽     |
|------------------|----------------------------|-------------|
| ←                |                            |             |
| <b>Mo</b><br>SM/ | <b>ve</b><br>Art Move      |             |
| Nam              | en ändern                  | Ľ           |
| 5 Mir            | nuten an                   | Ľ           |
| Lich             | tzonen, die reagieren      |             |
| Q                | Lichtzone 1<br>SMART-HUB 1 | $\triangle$ |
| Q                | Lichtzone 2<br>SMART-HUB 1 |             |
| 0                | Lichtzone 3                | Δ           |

#### WÄHLEN SIE DEN/DIE LICHTBEREICH(E) AUS, DIE VON SMART MOVE AKTIVIERT WERDEN SOLLEN:

Scrollen Sie auf dem Bildschirm nach unten, um die Einstellungen zu bestätigen: "Fertig".

#### ! TIPP:

Wenn hinter einem Lichtbereich (per SMART HUB) ein Ausrufezeichen erscheint, besteht in diesem Moment keine Verbindung zum Transformator. Dieser Lichtbereich kann dann nicht ausgewählt werden und die SMART MOVE-Einstellungen können nicht gespeichert und/oder geändert werden. Verringern Sie den Abstand zum jeweiligen SMART HUB, um die Verbindung wiederherzustellen.

Änderungen können jetzt nicht gespeichert werden.

Wenn ein Update für den SMART MOVE verfügbar ist, wird eine Schaltfläche angezeigt. Klicken Sie auf "Update", um die Aktualisierung abzuschließen.

| 18:03                                                                                    |                            | ul 🏷 🚱 |  |
|------------------------------------------------------------------------------------------|----------------------------|--------|--|
| $\leftarrow$                                                                             | $\leftarrow$               |        |  |
| Wählen Sie die<br>Lichtzonen aus<br>Welche Lichtzonen muss der<br>SMART MOVE aktivieren? |                            |        |  |
| Q                                                                                        | Lichtzone 1<br>SMART-HUB 1 |        |  |
| Q                                                                                        | Lichtzone 2<br>SMART-HUB 1 |        |  |
| Q                                                                                        | Lichtzone 3<br>SMART-HUB 1 |        |  |
|                                                                                          |                            |        |  |
| Fertig                                                                                   |                            |        |  |

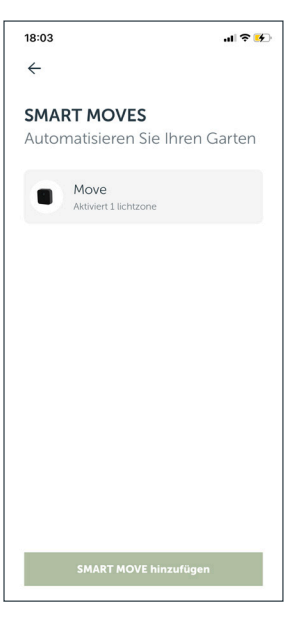

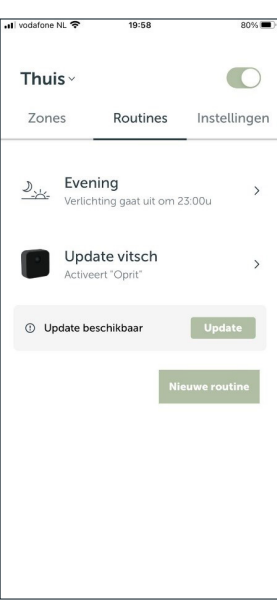

### SMART EXTENDER

| 20:03                           | al 🕈 🚯        |  |
|---------------------------------|---------------|--|
| Zu hause ~                      |               |  |
| Zonen Routinen                  | Einstellungen |  |
| Meine Gärten                    |               |  |
| Zu hause<br>Aktueller Garten    | >             |  |
| Einen neuen Garten hinzufügen   |               |  |
| Kontoeinstellungen              |               |  |
| Konto                           | >             |  |
| Garantie                        | >             |  |
| Problem melden                  |               |  |
| Installationshandbuch           |               |  |
| Besuchen Sie unsere Webseite    | >             |  |
| App version 1.6.19 (1) • Made I | by Coffee IT  |  |

#### SMART EXTENDER HINZUFÜGEN:

Sie können den SMART EXTENDER verwenden, um die Reichweite Ihres Handys zu erhöhen. Sie müssen den SMART EXTENDER zuerst mit Strom

versorgen. Danach muss der SMART EXTENDER zu Ihrem Garten hinzugefügt werden. Sie können dies über Einstellungen > Garten > tun. Unter der Rubrik Accessoires finden Sie Smart Extender. Klicken Sie auf dem nächsten Bildschirm auf "Smart

Extender hinzufügen".

Dann wird die App nach SMART EXTENDERS suchen.

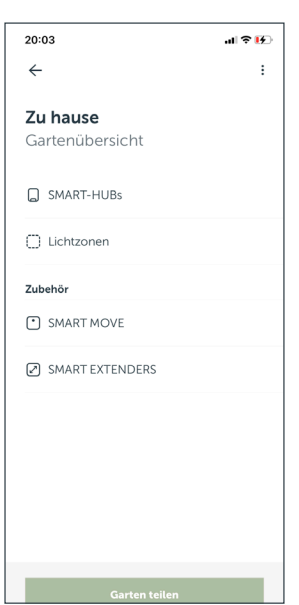

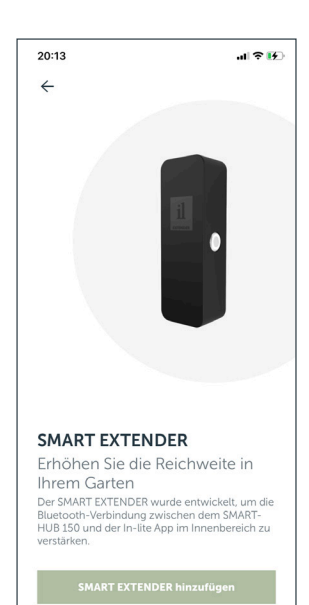

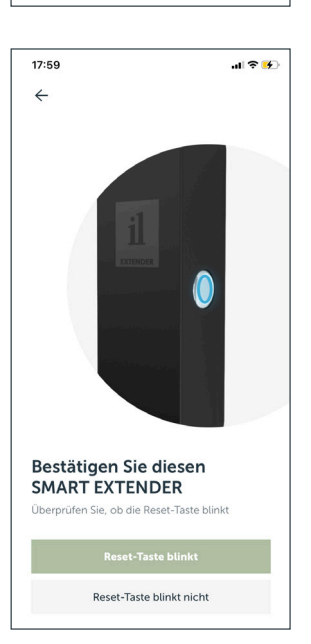

Sobald der SMART EXTENDER gefunden wurde, müssen Sie den SMART EXTENDER weiter einrichten. Sie können dies tun, indem Sie auf den SMART EXTENDER klicken.

Überprüfen Sie, ob der richtige SMART EXTENDER gefunden wurde. Die Taste des gefundenen SMART EXTENDER blinkt blau. Klicken Sie auf "Reset-Taste blinkt", wenn der rechte SMART EXTENDER blinkt.

Der SMART EXTENDER wurde jetzt dem Garten hinzugefügt. Ein zusätzlicher SMART EXTENDER kann hinzugefügt werden, indem Sie auf "Smart Extender hinzufügen" klicken. Die Installation erfolgt wie in den oben aufgeführten Schritten beschrieben.

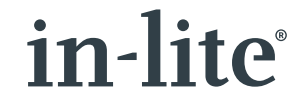

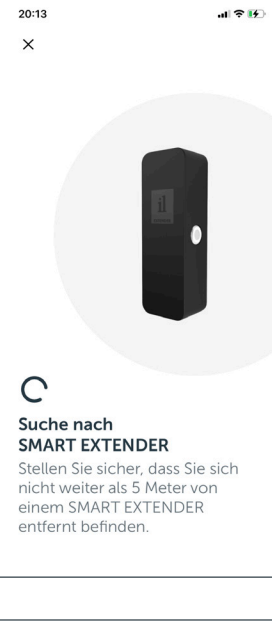

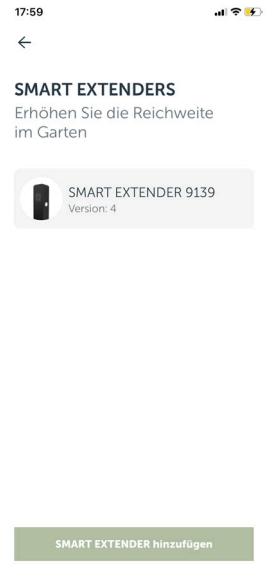

## ALLGEMEIN

| 20:03                              | al 🕈 🚯 |
|------------------------------------|--------|
| $\leftarrow$                       | :      |
| <b>Zu hause</b><br>Gartenübersicht |        |
| SMART-HUBs                         |        |
| 🗍 Lichtzonen                       |        |
| Zubehör                            |        |
| <ul> <li>SMART MOVE</li> </ul>     |        |
| SMART EXTENDERS                    |        |
|                                    |        |
|                                    |        |
|                                    |        |
|                                    |        |
| Garten tailon                      |        |
| Garten teiten                      |        |

#### **ALLGEMEIN:**

Wo finde ich die Softwareversion meines Transformators? Gehen Sie zu Einstellungen - Meine Gärten > Wählen Sie einen Transformator, z. B. Vorgarten. Scrollen Sie

auf dem Bildschirm nach unten, dort finden Sie die Softwareversion, in diesem Fall 32.

Machen Sie das Gleiche für andere Transformatoren, z. B. im Vorgarten. Jeder Transformator verfügt über eine eigene Software und die Versionen können daher unterschiedlich sein.

| 20:12                                       | .ıl 🕈 💽 |
|---------------------------------------------|---------|
| $\leftarrow$                                |         |
| <b>SMART-HUB 1</b><br>Verwaltet 3 Lichtzone |         |
| Garage                                      | >       |
| 😿 Teich                                     | >       |
| 🖗 Baum                                      | >       |
| Andere Einstellungen                        |         |
| Namen ändern                                | C       |
| Softwareversion: 32                         |         |
|                                             |         |
|                                             |         |
|                                             |         |

| 14:49              |          | atl 4G 🔳 |
|--------------------|----------|----------|
| Home ~             |          |          |
| Zones              | Routines | Settings |
| Garage             |          |          |
| Line 1             |          |          |
| 📥 Line 2           |          |          |
| Line 3 لم          |          |          |
| ③ Update available |          | Update   |
|                    |          |          |
|                    |          |          |
|                    |          |          |
|                    |          |          |
|                    |          |          |

#### **SMART HUB UPDATEN**

Wenn ein Update verfügbar ist, wird auf dem Bereichsbildschirm eine Schaltfläche angezeigt. Klicken Sie auf "Update", um die Aktualisierung abzuschließen.

#### WO FINDE ICH DIE VERSIONSNUMMER MEINER APP?

Gehen Sie zu Einstellungen. Scrollen Sie auf dem Bildschirm nach unten, dort finden Sie die Versionsnummer, in diesem Fall 1.1.15.

| 20:10 7                         |                 | al 🕈 🚯        |
|---------------------------------|-----------------|---------------|
| Büro ~                          |                 |               |
| Zonen                           | Routinen        | Einstellungen |
| Meine Gärten                    |                 |               |
| Zu hause                        |                 | >             |
| <b>Büro</b><br>Aktueller Garten |                 | >             |
| Einen neuen Ga                  | rten hinzufügen | +             |
| Kontoeinstellun                 | gen             |               |
| Konto                           |                 | >             |
| Garantie                        |                 | >             |
| Problem melder                  | ı               | >             |
| Installationshand               | dbuch           | >             |
| Besuchen Sie ur                 | nsere Webseite  | >             |